## HOW TO GET RID OF BLOCKED MACROS MESSAGE IN EXCEL

| 🚺 Aut                                                                                                    | oSave 🔵 Off) 📙 File wit                     | h macros.xlsm - Read-Only | ~                                                                |                  | ✓ Search (Alt+Q)              |  |  |
|----------------------------------------------------------------------------------------------------|---------------------------------------------|---------------------------|------------------------------------------------------------------|------------------|-------------------------------|--|--|
| File                                                                                                    | Home Insert Draw P                          | age Layout Formulas       | Data Review Vie                                                  | w Automate De    | veloper Spreadsh              |  |  |
| 9-<br>9-                                                                                                  | Paste ↓ Cut<br>Copy ↓<br>✓ ✓ Format Painter | Calibri ▼   B I U ▼       | → A <sup>*</sup> A <sup>*</sup> = =<br><u>◆</u> → <u>A</u> → ≡ = | = <b>= ≫ -</b> ₿ | Wrap Text<br>Merge & Center ∽ |  |  |
| Undo                                                                                                    | Clipboard 🖓                                 | Font                      | <sub>ل</sub> کا                                                  | Alignment        | Гэ                            |  |  |
| 5 Undo 🗸 🤆 Redo 🗸 🔗 Format Painter 👃 Column to 20 🛛 🛱 Trace Precedents 🖓 Trace Dependents 👫 Remove Arrows |                                             |                           |                                                                  |                  |                               |  |  |
| SECURITY RISK Microsoft has blocked macros from running because the source of this file is untrusted.     |                                             |                           |                                                                  |                  |                               |  |  |
| D9                                                                                                    |                                             | ▼ : × ✓                   | fx                                                               |                  |                               |  |  |
|                                                                                                    |                                             | -                         |                                                                  | -                | 2                             |  |  |

## Unblocking the file

The first approach is for whom they want to deal with files separately and manually.

- 1. Before opening your file, locate it in File Explorer.
- 2. Right-click on your file and click **Properties** Alternatively, you can press **Alt + Enter** key combination as well.

|   | Open                      |               |
|---|---------------------------|---------------|
|   | New                       |               |
|   | Print                     |               |
| S | Share with Skype          |               |
|   | Open with Sublime Text    |               |
|   | PSCTestTool               |               |
|   | 7-Zip                     | $\rightarrow$ |
| È | Share                     |               |
|   | Open with                 |               |
|   | Scan with Sophos Endpoint |               |
|   | Restore previous versions |               |
|   | Send to                   | >             |
|   | Cut                       |               |
|   | Сору                      |               |
|   | Create shortcut           |               |
|   | Delete                    |               |
|   | Rename                    |               |
|   | Properties                |               |

3. Check **Enabled** 

## 4. Click **OK** to apply.

| 🛂 File with m | acros.xlsm Properties                                                                                    | × |  |  |
|---------------|----------------------------------------------------------------------------------------------------|---|--|--|
| General Secu  | urity Details Previous Versions                                                                          |   |  |  |
| X             | File with macros.xlsm                                                                                    |   |  |  |
| Type of file: | Microsoft Excel Macro-Enabled Worksheet (xlsm)                                                           | - |  |  |
| Opens with:   | Excel Change                                                                                             |   |  |  |
| Location:     | C:\                                                                                                    | - |  |  |
| Size:         | 249 KB (255,574 bytes)                                                                                   |   |  |  |
| Size on disk: | 252 KB (258,048 bytes)                                                                                   |   |  |  |
| Created:      | Friday, November 25, 2022, 1:32:04 PM                                                                    | _ |  |  |
| Modified:     | Friday, November 25, 2022, 1:31:42 PM                                                                    |   |  |  |
| Accessed:     | Today, November 25, 2022, 3:04:28 PM                                                                     |   |  |  |
| Attributes:   | <u>R</u> ead-only <u>H</u> idden <u>Ad</u> vanced                                                        |   |  |  |
| Security:     | Security: This file came from another<br>computer and might be blocked to<br>help protect this computer. |   |  |  |
|               | OK Cancel <u>A</u> pply                                                                                  |   |  |  |

After the final step, you can open your file without an annoying message.

## **Trusted Locations**

Alternatively, you can add the folder where you download files into (usually "Downloads") into Excel's **Trusted Locations**. Once set, Excel will not show you the message for the files located in that folder.

Be warned that, if you moved the file a folder that isn't a *trusted folder* and run, you see the message.

Follow the steps to get rid of Microsoft has blocked macros message:

Open Excel options by following File > Options. Open Trust Center Click Trust Center Settings In Trust Center window, activate Trusted Locations Click Add new location button to open Microsoft Office Trusted Location

1. Use **Browse** button to select the folder.

2. Click **OK** buttons to apply the setting.

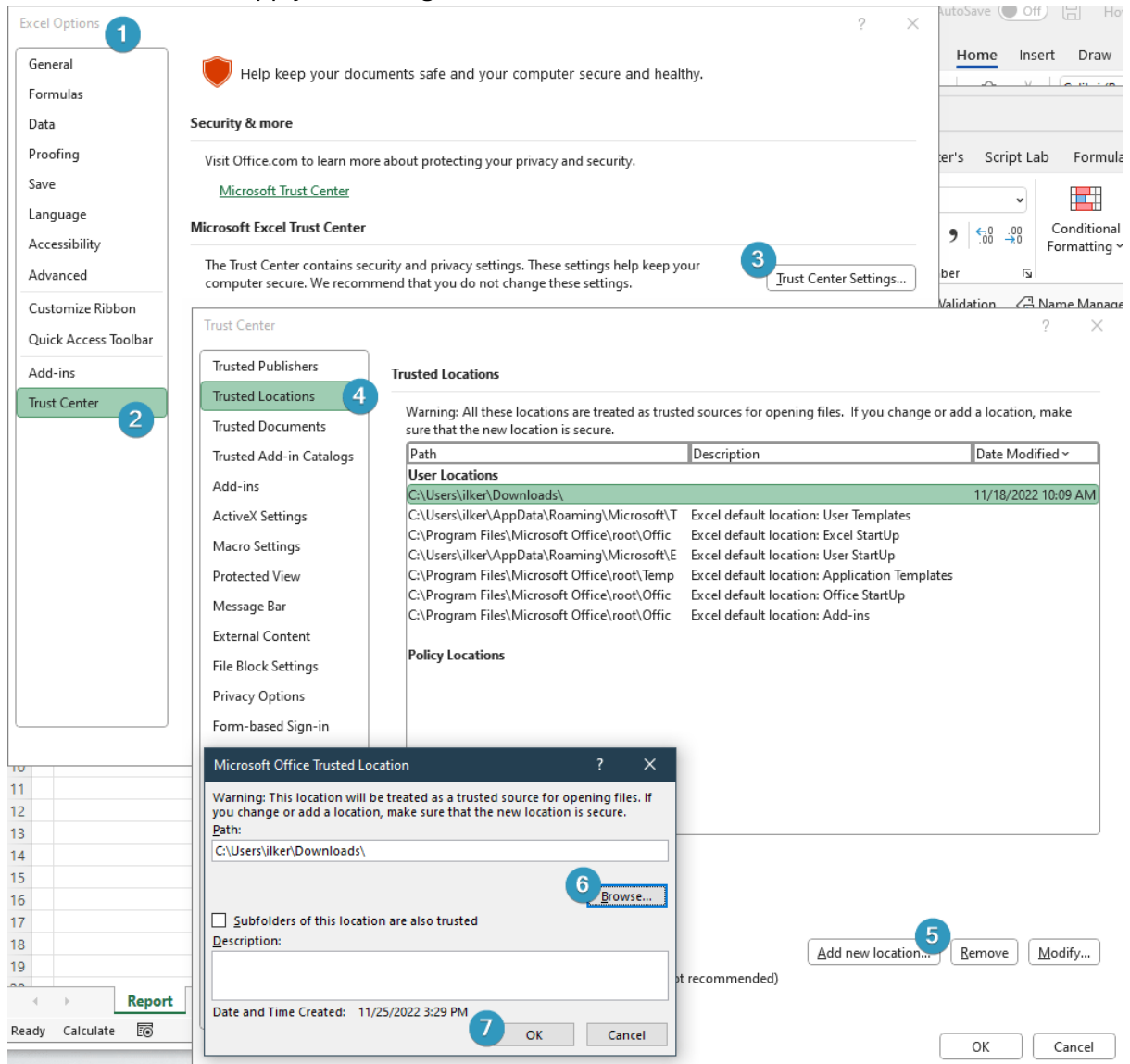